# KEEPING YOU IN CONTROL

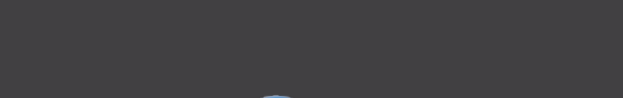

APEX TOOL GROUP CUSTOMER

OUT

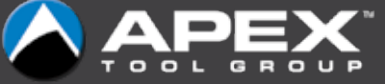

### **GETTING STARTED**

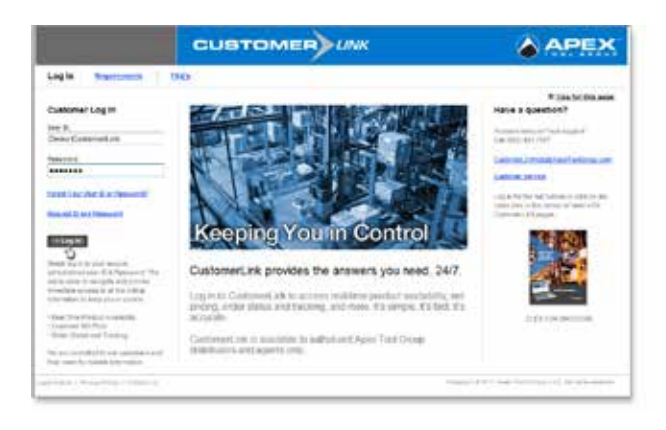

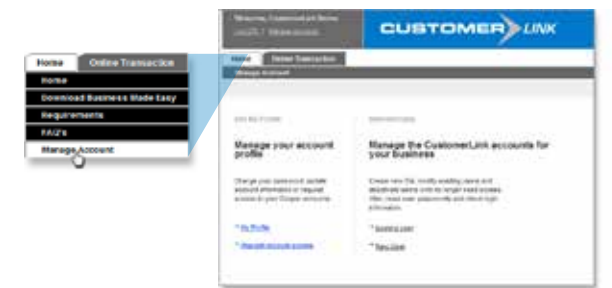

#### **NEW USERS**

- Go to www.atgcustomerlink.com
- Select Request ID and Password
- Complete the registration form and select Submit
- Your secure User ID and Password will be emailed from CustomerLinkHelp@apextoolgroup.com

#### **CUSTOMER LOG IN**

- Go to www.atgcustomerlink.com
- Enter your User ID and Password
- Select Log In

#### **REQUEST ADDITIONAL ACCESS**

- Go to www.atgcustomerlink.com
- Log in with your User ID and Password
- Select Manage Accounts in the upper left-hand corner
- Click Request Account Access
- Complete the additional account information and choose Submit

### ORDER STATUS AND TRACKING

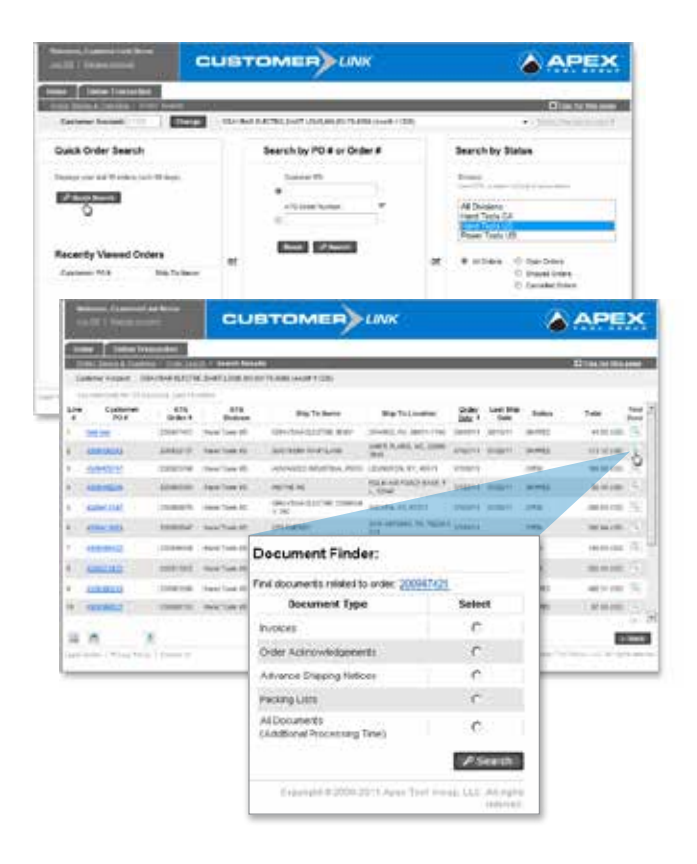

#### START SEARCHING

There are three ways to find the latest information about your orders: Quick Search, Order Search, or Advanced Order Search.

- Quick Search Click the Quick Search box at the lower left corner of the Home Page to display your last 15 orders.
- Order Search Select Begin Order Search at the lower left corner of the Home Page. This takes you to the main search screen where you can search by PO #, Order #, or Status.
- Advanced Order Search Under the Online Transaction tab, select Order Status & Tracking, then Advanced Order Search to search by reference, product, ship-to location, etc.

#### **DRILL DOWN**

- Select the Customer PO# link for order detail or click c display related Order Documents
- > The Line# link shows ship dates and tracking information

#### TAKE ACTION

- Click a to print your records
- Click a to email your results
- Click Stone to Click Control Control Contro

## PRICE AND PRODUCT AVAILABILITY

|                        | Contract of       | No. of Concession, Name | and a second diversion of the second diversion of the |                        |     |         | D'ins in its own   |        |               |           |
|------------------------|-------------------|-------------------------|----------------------------------------------------------------------------------------------------|------------------------|-----|---------|--------------------|--------|---------------|-----------|
| Contactor              |                   | and the second          | June                                                                                                    | and the Section of the |     |         |                    |        | A rest        | Descourse |
| 410                    | -                 | Colory #                |                                                                                                    | Public horses          | •   | istrine | Rei Plas           | Pine . | All But Price | Rightly - |
| (Teachers              | 16                | per .                   | 10                                                                                                    |                        |     |         |                    |        |               |           |
| Part faith             | -                 | \$20                    | -                                                                                                    |                        |     |         |                    |        |               |           |
| (Texa local            | -                 | NUT HER 123             |                                                                                                    |                        |     |         |                    |        |               |           |
| parter                 | -                 | Pres-1                  | -                                                                                                    |                        |     |         |                    | _      |               |           |
| Page 1000              | 16                | -                       | 53                                                                                                    |                        |     |         |                    |        |               |           |
| (married)              | 10                | 1                       |                                                                                                    |                        |     |         |                    |        |               |           |
|                        | -                 |                         | 63                                                                                                    | New Productor          |     |         |                    |        |               |           |
| [nesting               | The second second |                         |                                                                                                    |                        |     |         |                    |        |               |           |
| (Service)<br>(Service) | -                 | -                       | -                                                                                                    | and the second second  | -   |         |                    |        |               |           |
|                        |                   | -                       | 8                                                                                                    |                        |     | 2       | anner".            |        | -             |           |
|                        |                   | =                       | 8                                                                                                    |                        | 100 | -       | 100001".           |        |               | - 7       |
|                        |                   | -                       |                                                                                                    |                        | 100 | -       | 1999A <sup>+</sup> |        |               | - 1       |

| ĺ                                      | Internet and the latest states |        |        |     |                                             |         |           |              | APEX         |              |  |
|----------------------------------------|--------------------------------|--------|--------|-----|---------------------------------------------|---------|-----------|--------------|--------------|--------------|--|
| C                                      |                                | 312.12 |        |     |                                             |         |           |              | 1000         |              |  |
| Gebrat house A line   Billion   Second |                                |        |        | -   | ter (c). To part charge or Transformer (c). |         |           | Hannaharan I |              |              |  |
| •                                      | 411                            | -      | Cataly |     | Property Americansky                        | Lastria | And Print | nee<br>Ner   | -            | Paint Inches |  |
|                                        | Marg Preside                   | 10     | **     |     | 10.4.000<br>#7-644-00 (147, 450             |         | 44.00     | Õ            |              | -            |  |
|                                        | Section 10                     | 18     | 10415  |     | under .                                     |         | -         | - 1          | 1.14         | in.          |  |
|                                        | MALTON IN                      | 1.1    | 10.00  |     | UNLINE                                      |         |           |              |              | meil.        |  |
|                                        | -                              |        | 500    |     | Handhar                                     |         | -         |              | -            | -            |  |
|                                        | per lant                       | 1      | 1      |     |                                             |         |           |              |              |              |  |
|                                        | Section M.                     | 1      | 1      | 12  |                                             |         |           |              |              |              |  |
|                                        | [heriterid]                    | 1      | 1      |     |                                             |         |           |              |              |              |  |
|                                        | (And in case                   | 1      | -      | -   |                                             |         |           |              |              |              |  |
|                                        | men loet.VA                    | 1      | 1      | 120 |                                             |         |           |              |              |              |  |
| l                                      |                                |        |        |     |                                             | _       |           |              |              |              |  |
| ŝ                                      | 12 1 4                         | ÷      |        |     | 100000000000000000000000000000000000000     | ( e     | tering .  |              | Contract III |              |  |

#### START SEARCHING

There are two quick ways to find price and product availability information: Multi-Product Inventory Check and Advanced Multi-Product Inventory Check.

- Multi-Product Inventory Check lets you search by catalog number. Click Begin Multi-Product Inventory Check at the bottom center of the Home Page to get to the search screen.
- Advanced Multi-Product Inventory Check lets you search by catalog number, ATG ID number, UPC, or your own Customer Material number. Click Begin Advanced Multi-Product Inventory Check to get to the search screen.

#### **DRILL DOWN**

- Select the highlighted link under Product Availability for more detail including shipping locations and lead times.
- Click the *highlighted link* under Product Eligibility for ARRA/NAFTA information (if available).
- Click the *highlighted link* under Catalog Description link to display related literature (if available).
- Click Tips for this page at the upper right for more detailed page explanations.

#### TAKE ACTION

Wherever icons appear, you can take the indicated action.

- Click 📓 to print your records
- Click at to email your results
- Click Stone to Click Control Control Contro

### STILL HAVE QUESTIONS?

The Apex Tool Group CustomerLink Help Center is available to answer all of your questions.

#### Phone: 803-951-7557 Email: CustomerLinkHelp@apextoolgroup.com

© 2015, Apex Tool Group, LLC ATG-587 Specifications subject to change without notice.

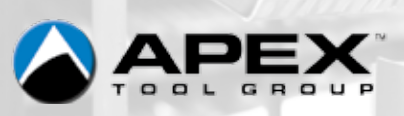

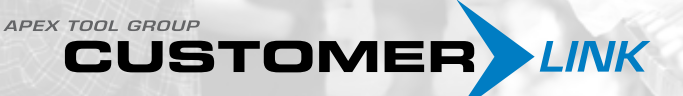